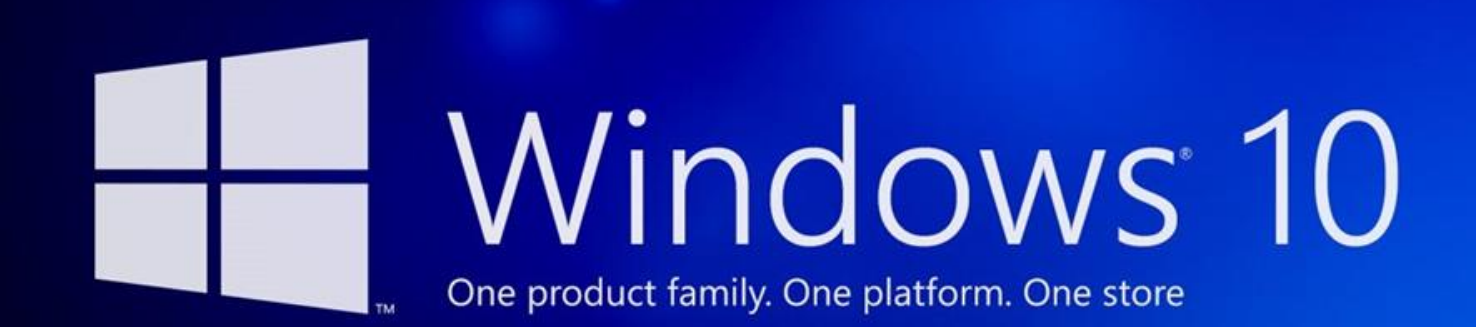

# ขั้นตอนที่ 1 ทำการกดปุ่ม Enter เพื่อทำการ Boot CD-ROM หรือ DVD-ROM

Press any key to boot from CD or DVD...

## ขั้นตอนที่ 2 จะปรากฏหน้าต่างสำหรับเริ่มต้นการติดตั้ง Windows 10 ให้คลิก Next

| <u></u> | Windows Setup                                                           | - • ×        |
|---------|-------------------------------------------------------------------------|--------------|
|         | <b>Windows</b> <sup>®</sup>                                             |              |
|         | Language to install: Finglish (United States)                           |              |
|         | Time and currency format: English (United States)                       | <b>_</b>     |
|         | Keyboard or input method: US                                            | •            |
|         | Enter your language and other preferences and click "Next" to continue. |              |
| © 201   | 4 Microsoft Corporation. All rights reserved.                           | <u>N</u> ext |

# ขั้นตอนที่ 3 เมื่อปรำกฎหน้าต่างดังภาพ ให้คลิก Install now

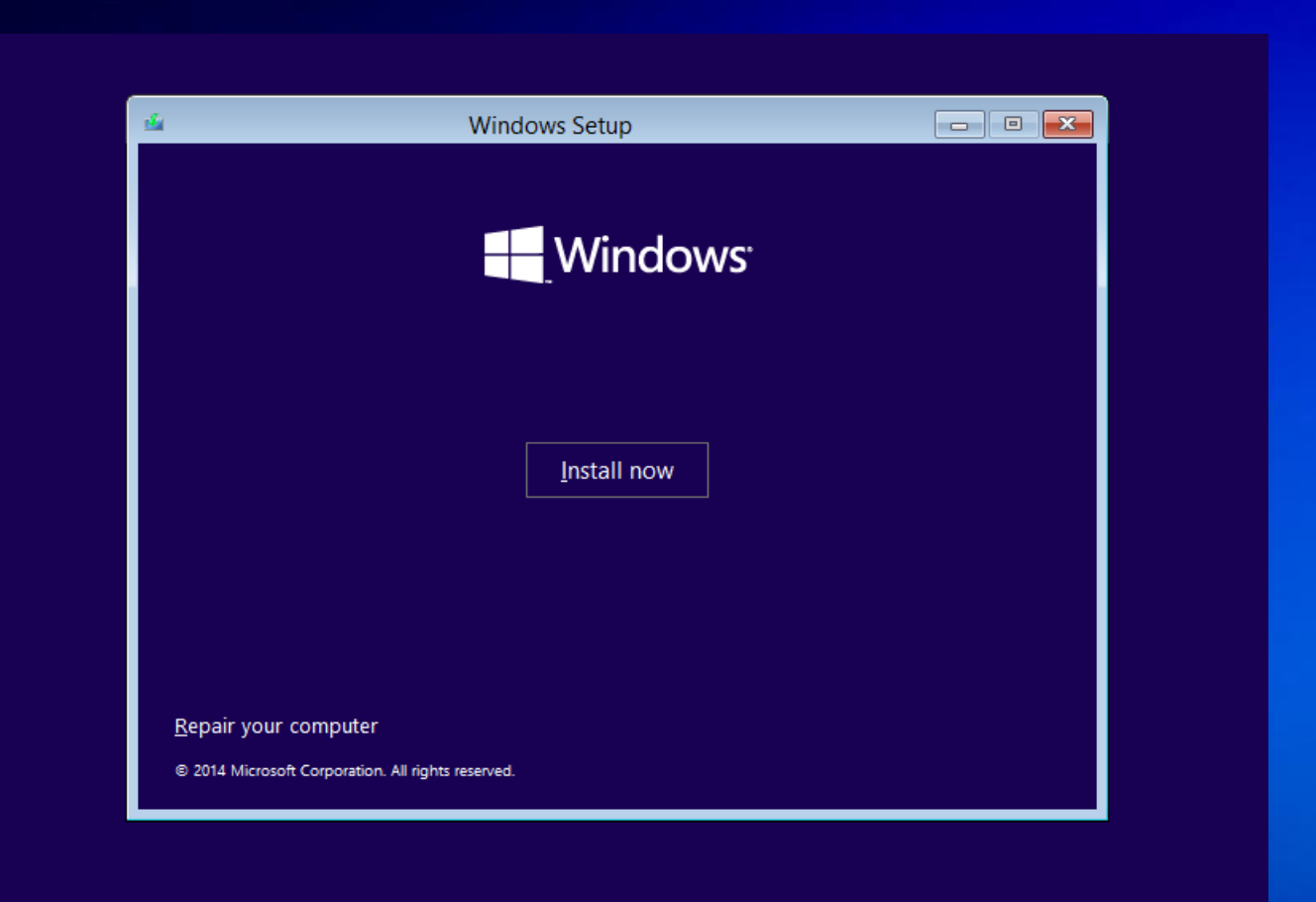

## ขั้นตอนที่ 4 ทำการคลิกเครื่องหมายถูกในช่อง I accept license terms จากนั้นคลิก Next

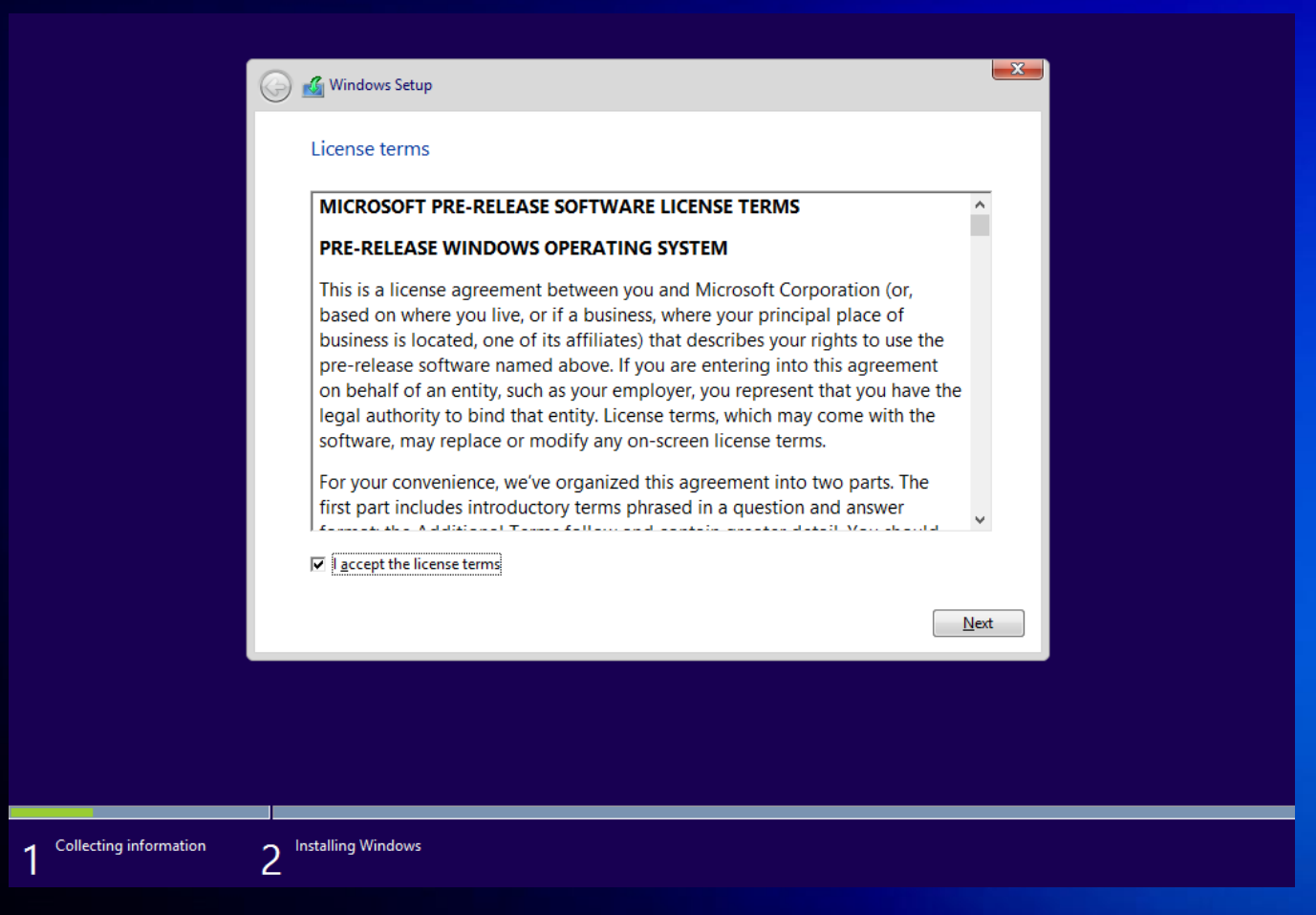

# ขั้นตอนที่ 5 เลือก Custom: Install Windows Only (Advanced)

| Which         | type of installation do you want?                                                        |
|---------------|------------------------------------------------------------------------------------------|
| <u>Upgra</u>  | de: Install Windows and keep files, settings, and applications                           |
| The file      | s, settings, and applications are moved to Windows with this option. This option is only |
| availab       | le when a supported version of Windows is already running on the computer.               |
| <u>Custor</u> | n: Install Windows only (advanced)                                                       |
| The file      | s, settings, and applications aren't moved to Windows with this option. If you want to   |
| make c        | hanges to partitions and drives, start the computer using the installation disc. We      |
| recomr        | nend backing up your files before you continue.                                          |

ขั้นตอนที่ 6 ทำการแบ่ง Partition ให้กับ Windows กดที่ Disk 0: Unallocated Space และทำการระบุ Size ของ Drive กด Apply

|                 | Name          |                         | Total size | Free space     | Туре    |
|-----------------|---------------|-------------------------|------------|----------------|---------|
|                 | Drive 0 Parti | tion 1: System Reserved | 350.0 MB   | 334.0 MB       | System  |
| <b>S</b>        | Drive 0 Parti | tion 2                  | 10.0 GB    | 10.0 GB        | Primary |
| Ŷ               | Drive 0 Unal  | located Space           | 14.6 GB    | 14.6 GB        |         |
| ∱ <u>R</u> efre | sh            | X Delete                | ✓ Format   | ₩ N <u>e</u> w |         |
| ) <u>L</u> oad  | driver        | 🚔 E <u>x</u> tend       |            |                |         |

# ขั้นตอนที่ 7 กด Ok เพื่อ ทำการยืนยัน การแบ่ง Partition Drive

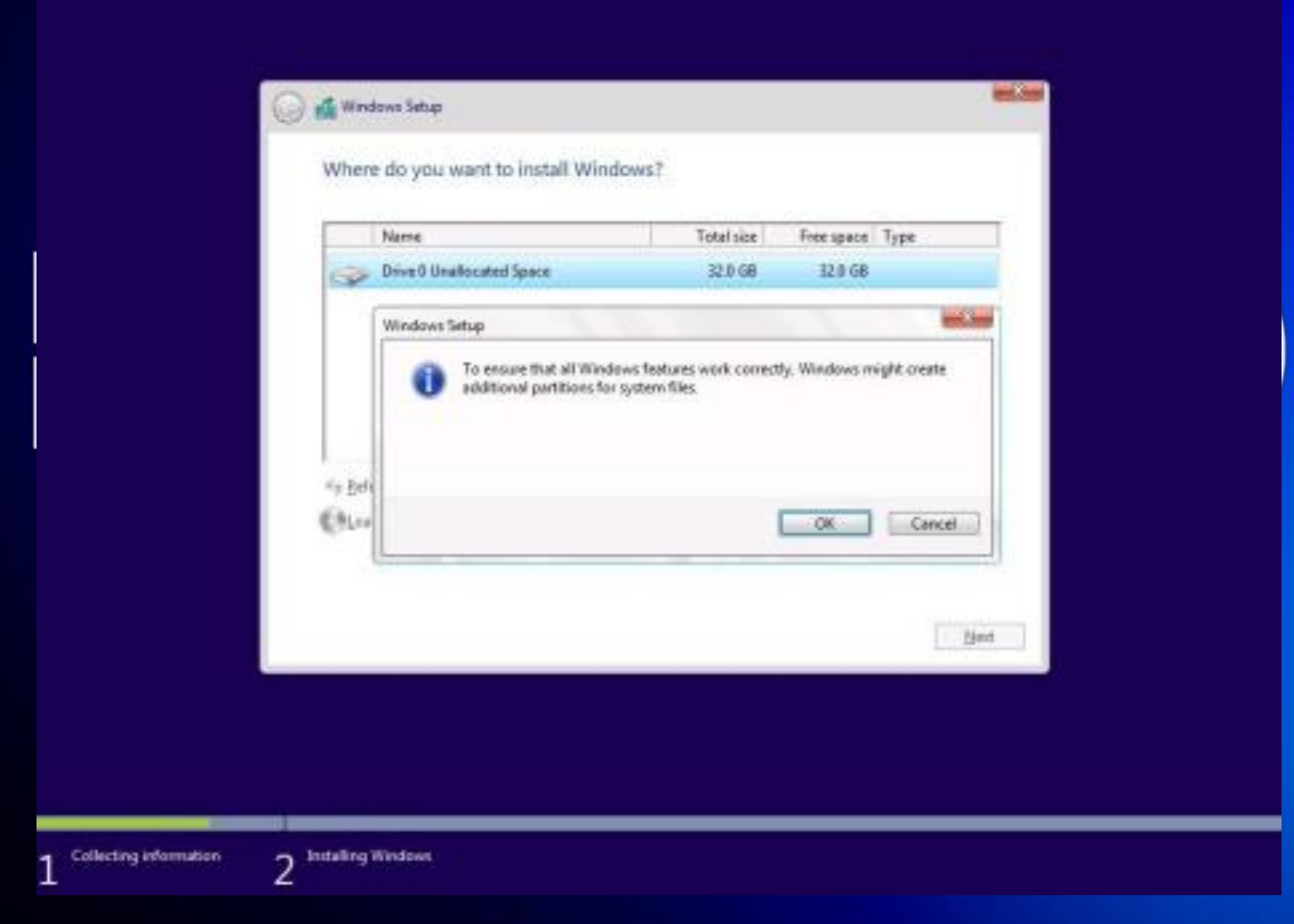

# ขั้นตอนที่ 8 จะปรากฏหน้าต่างขึ้นมาอีกครั้งให้คลิก New เพื่อทำการ แบ่ง Partition Drive ใหม่

| Name                                               |                                                         | Total size                                             | Free space             | Туре              |
|----------------------------------------------------|---------------------------------------------------------|--------------------------------------------------------|------------------------|-------------------|
| <ul> <li>Dived Part</li> <li>Dived Part</li> </ul> | tion 1: System Reserved                                 | 500.0 MB<br>19.8 GB                                    | 483.0 MB               | System<br>Primary |
| Drive D Unal                                       | located Space                                           | 11.7 GB                                                | 11.7 GB                | 9                 |
| fa Zatarit                                         | Xrain                                                   | Ø                                                      | di New                 |                   |
| C Load driver                                      | Egtend                                                  | Country.                                               | a repu                 |                   |
| The amount of free s<br>We recommend mak           | pace on the selected part<br>ing it at least 13520 MB o | ition is smaller than the<br>r selecting another parti | 13520 MB reco<br>tion. | mmendation.       |
|                                                    |                                                         |                                                        |                        | b                 |

# ขั้นตอนที่ 9 เมื่อปรากฏหน้าต่างดังภาพให้คลิก Apply

| Nerme     Total size     Free space     Type       Image 0 Partition 1: System Reserved     500.0 MB     482.0 MB     5ystem       Image 0 Partition 2     19.8 GB     19.8 GB     19.8 GB       Image 0 Partition 2     19.8 GB     19.8 GB     19.8 GB       Image 0 Partition 2     19.8 GB     19.8 GB     19.8 GB       Image 0 Partition 2     19.8 GB     19.8 GB     19.8 GB       Image 0 Partition 2     19.8 GB     11.7 GB     11.7 GB       Image 0 Partition 4     Image 0 Partition 2     19.8 GB     11.7 GB                                                                                                    | Where do you want to install Winds                                                                                                    | ows?       |                                              |                           |  |
|----------------------------------------------------------------------------------------------------|----------------------------------------------------------------------------------------------------|------------|----------------------------------------------|---------------------------|--|
| Drive 0 Partition 1: System Reserved 500.0 Mil 483.0 Mil System     Drive 0 Partition 2 19.8 G8 19.8 G8 Primary     Drive 0 Unablocated Space 11.7 G8 11.7 G8                                                                                                    | Nerve                                                                                                    | Tetalser   | Free space                                   | Туре                      |  |
| Drive 0 Partition 2     198 G8     198 G8     Poimary     Drive 0 Unablocated Space     11.7 G8     11.7 G8     11.7 G8      4     Partieth     Partieth | Drive D Partition 1: System Reserved                                                                                                    | 500.0 MB   | 483.0 MB                                     | System                    |  |
| Drive 8 Unallocated Space     11.7 G8     11.7 G8     11.7 G8     4 gatherith     X Deletex     X Deletex | Drive 0 Partition 2                                                                                                    | 19.8 68    | 19.8 GB                                      | Primary                   |  |
| 4g Beheth → Delete → Estruat → Ngw<br>Load driver → Estrual Size 11999 → MB Apply Cancel                                                                                                    | Drive @ Unallocated Space                                                                                                    | 11.7 GB    | 11.7 68                                      |                           |  |
| The emount of free space on the selected partition is smaller than the 13520 MB recommendation.<br>We recommend making it at least 15530 MB or selecting enother partition.                                                                                                    | #p Behesh         Context           (B) Load driver         (B) Extend           The amount of free space on the selected part           We recommend making it at least 13530 MB or | Size 11999 | + Ngw<br>☆ MB ( )<br>13520 MB reco<br>ition. | Apply Cance<br>mmendation |  |
| bint                                                                                                    |                                                                                                    |            |                                              | biest                     |  |

# ขั้นตอนที่ 10 คลิกเลือก Disk O Partition 2 แล้วกคปุ่ม Next

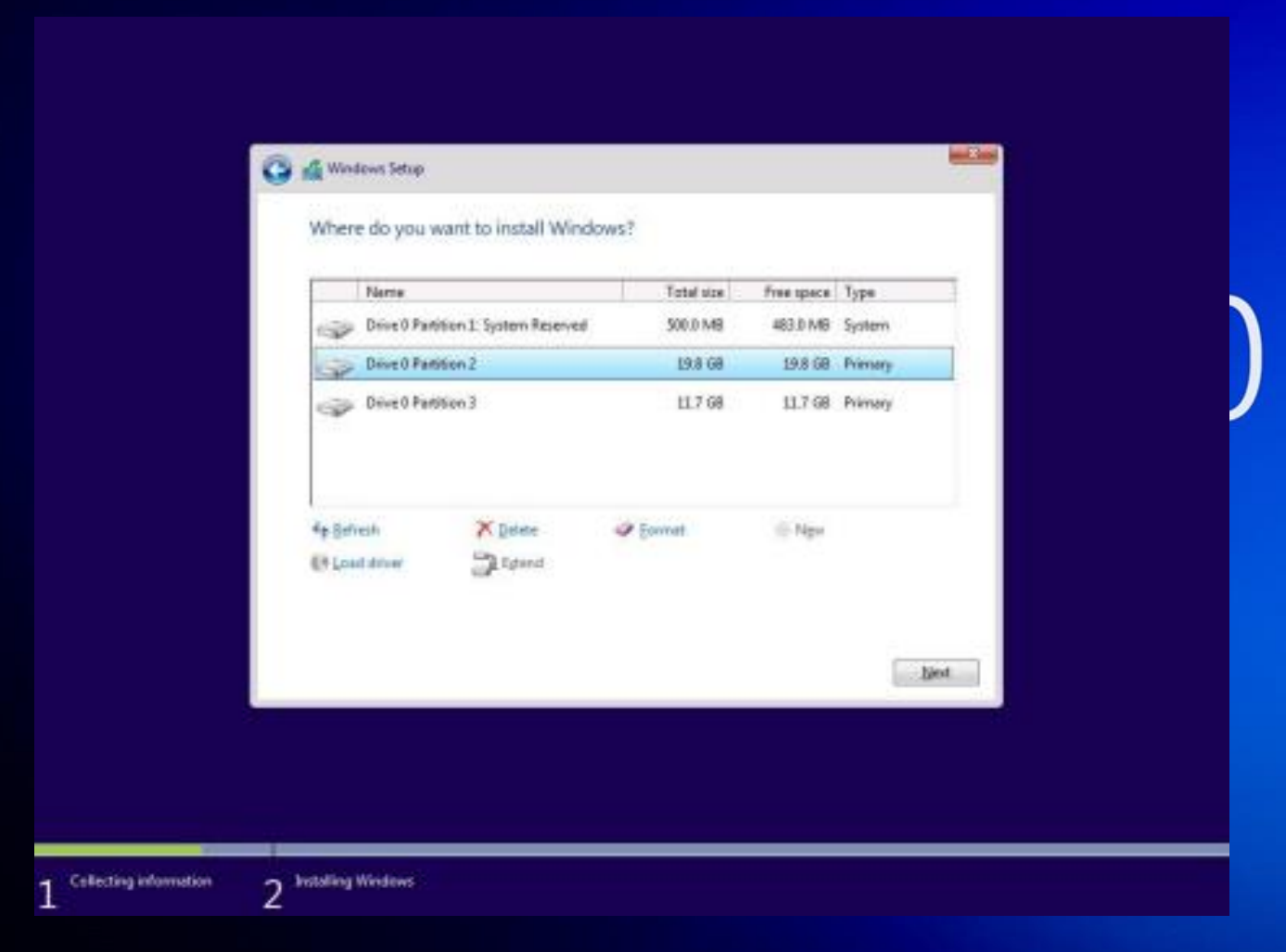

# ขั้นตอนที่ 11 จะปรากฎหน้าต่างการติดตั้งใฟล์ Windows 10

ทันที่

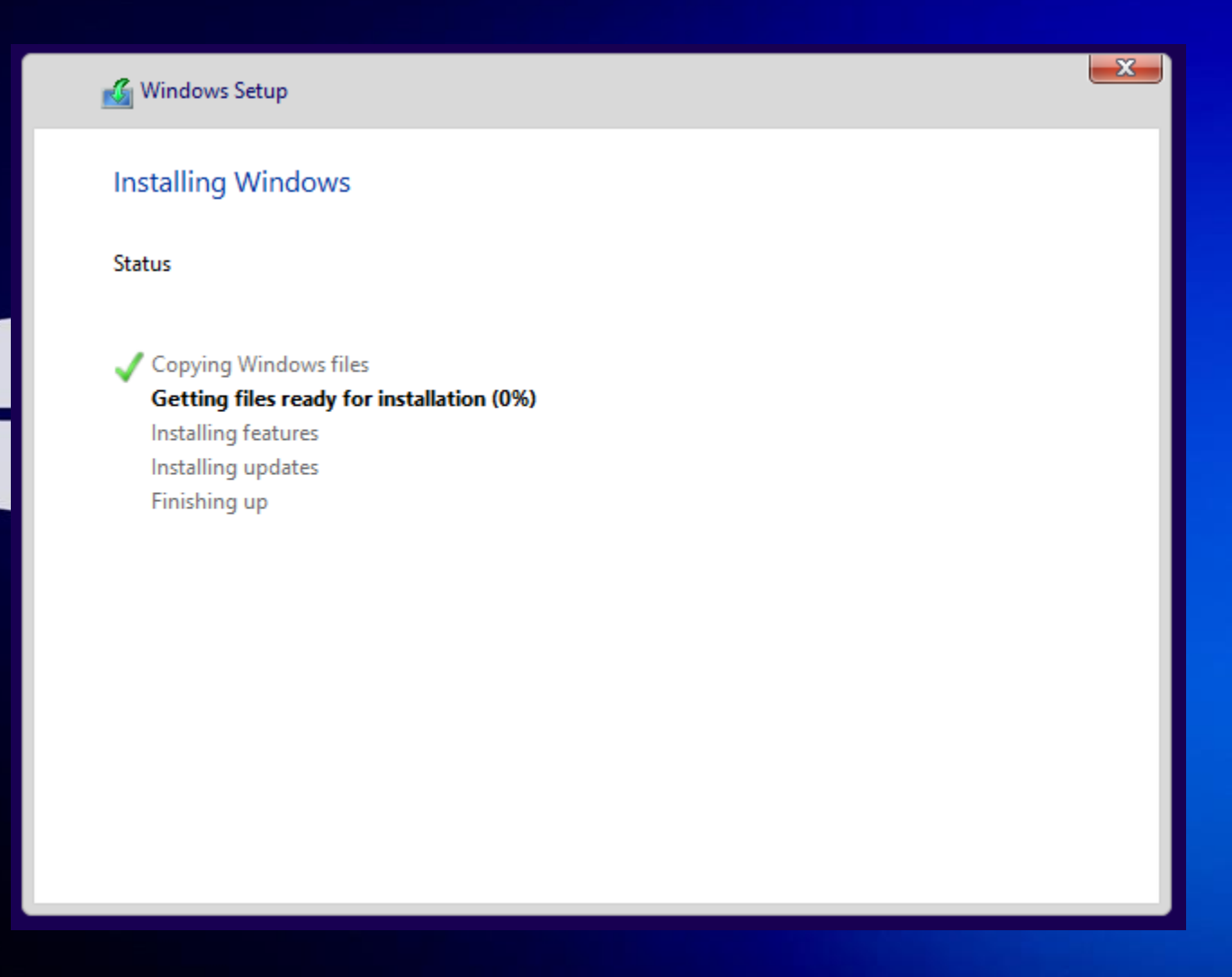

# ขั้นตอนที่ 12 เมื่อติดตั้งเรียบร้อยแล้ว จะมีเครื่องหมายถูกขึ้นหน้าหัวข้อ

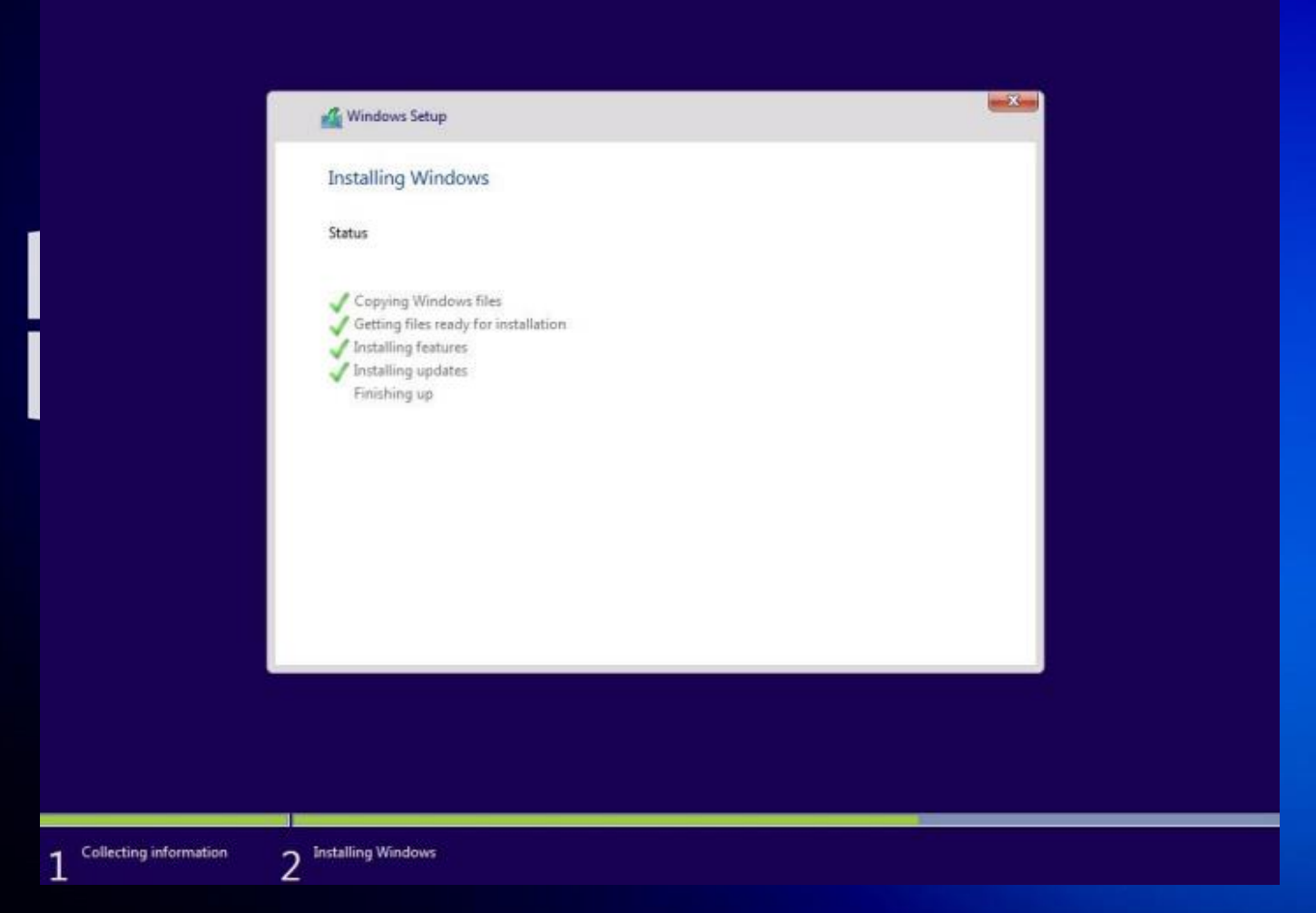

# ขั้นตอนที่ 13 เมื่อติดตั้งครบแล้ว เครื่องจะ Restart ตัวเอง 1 รอบ

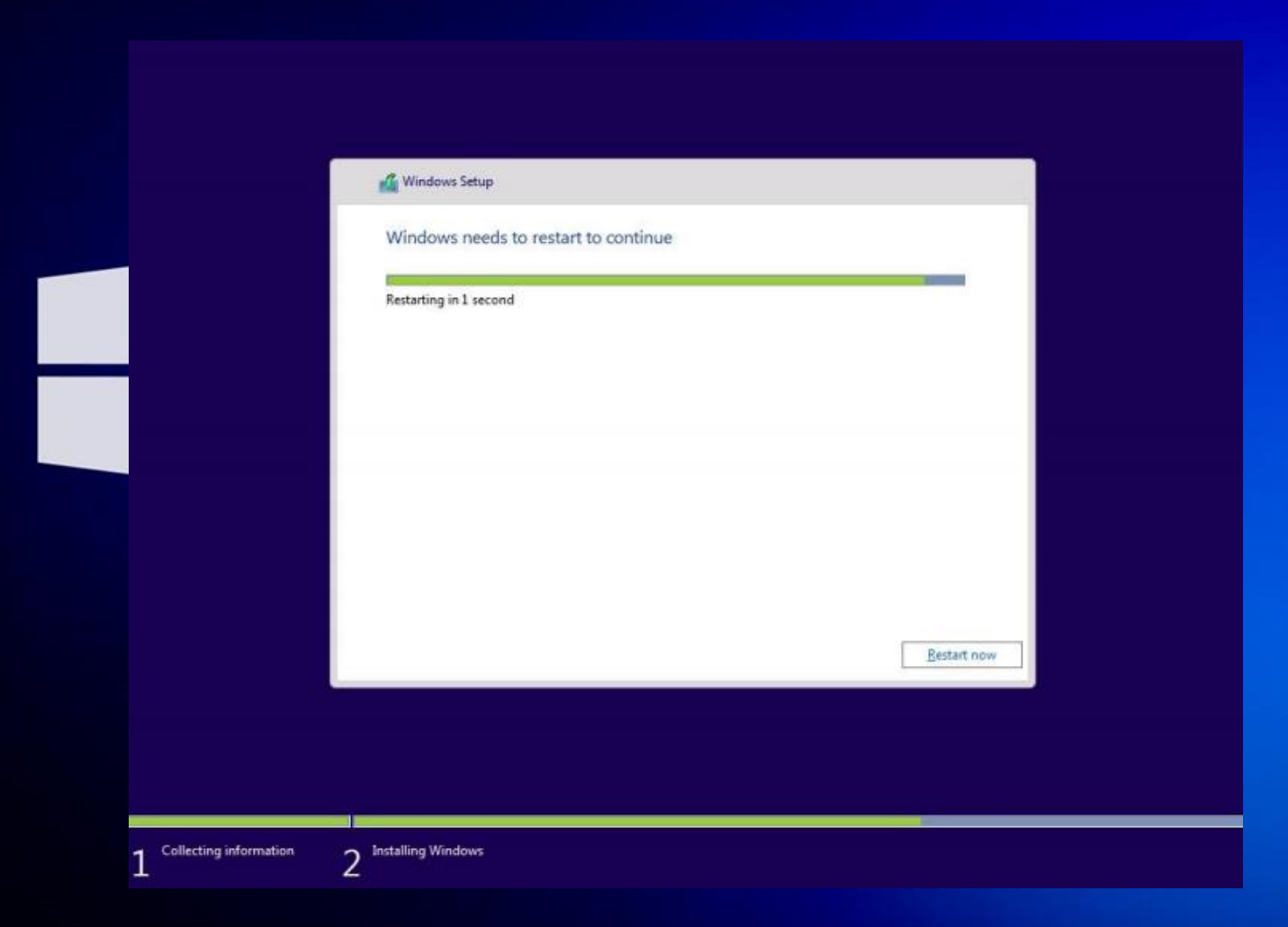

# ขั้นตอนที่ 14 เครื่องคอมพิวเตอร์จะ Start ขึ้นมาใหม่

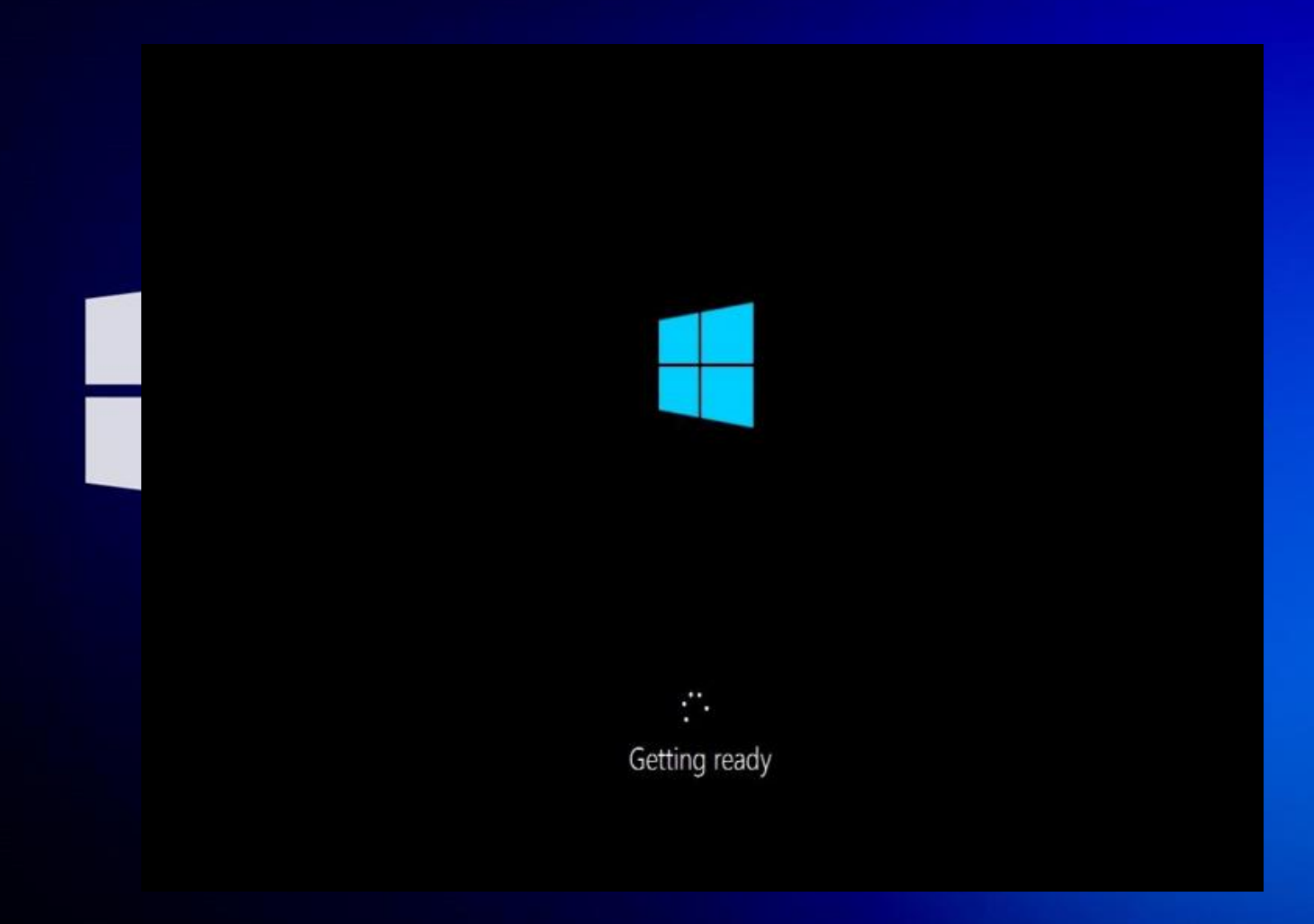

## ขั้นตอนที่ 15 เมื่อปรากฏหน้าต่างดังภาพ ให้คลิก Use Express settings

### Get going fast

#### Change these at any time. Select Use Express settings to:

Personalize your speech, typing, and inking input by sending contacts and calendar details, along with other associated input data to Microsoft. Let Microsoft use that info to improve the suggestion and recognition platforms.

Let Windows and apps request your location, including location history, and use your advertising ID to personalize your experiences. Send Microsoft and trusted partners some location data to improve location services.

Help protect you from malicious web content and use page prediction to improve reading, speed up browsing, and make your overall experience better in Windows browsers. Your browsing data will be sent to Microsoft.

Automatically connect to suggested open hotspots and shared networks. Not all networks are secure.

Send error and diagnostic information to Microsoft.

Learn more

Customize settings

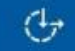

Use Express settings

### ขั้นตอนที่ 16 เมื่อปรากฏหน้าต่างดังภาพ ให้คลิกเลือก Join a domain จากนั้นคลิก Continue

| Choose how you'll connect                                                                                                    |          |
|----------------------------------------------------------------------------------------------------|----------|
| <br>You can connect Windows to your organization in one of two ways:                                                                                 |          |
| Join Azure AD                                                                                                    |          |
| R Join a domain                                                                                                    |          |
| If you plan to join your PC to a domain, we'll help you set up a local account now. When setup is finished, join the domain as you have in the past. |          |
| Privacy Statement for Windows and Microsoft services                                                                                                 |          |
| Ċ                                                                                                    | Continue |
|                                                                                                    |          |

## ขั้นตอนที่ 17 เมื่อติดตั้งเสร็จเรียบร้อยแล้ว ให้ทำการตั้งชื่อเครื่อง กอมพิวเตอร์ จากนั้นกลิก Next

#### Create an account for this PC

If you want to use a password, choose something that will be easy for you to remember but hard for others to guess.

#### Who's going to use this PC?

MUIT Make it secure.

(J+

Re-enter password

Password hint

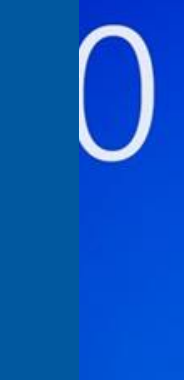

Next

### ขั้นตอนที่ 18 จะปรากฎหน้า Desktop ดังภาพ เป็นอันเสร็จสิ้น ขั้นตอนการติดตั้งวินโดว์ และพร้อมใช้งานได้ ทันที

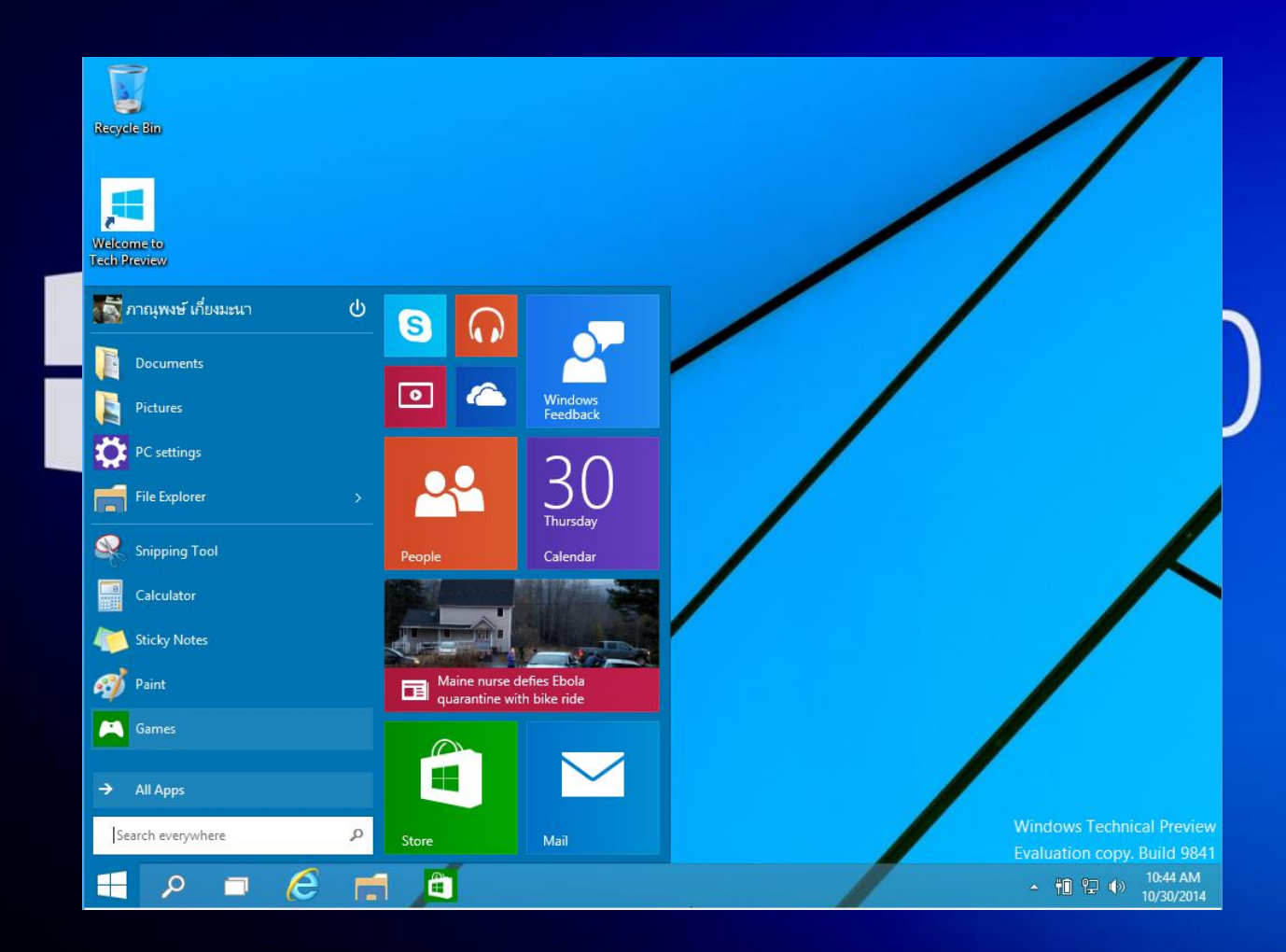